## Instrukcja wypełniania DEKLARACJI PRZYSTĄPIENIA DO EGZAMINU potwierdzającego kwalifikacje w zawodzie.

- 1. Plik deklaracji <u>Deklaracja przyst. do egz. zawod..docx</u> należy pobrać ze strony internetowej szkoły i zapisać na dysku lub innym nośniku.
- 2. Otworzyć plik przy pomocy programu Adobe Acrobat Reader (proszę nie edytować pliku deklaracji w przeglądarce internetowej).
- Wpisać miejscowość i datę wypełniania deklaracji w układzie d d m m r r r r np. Kraśnik 27 001 2022
- 4. Wypełnić Dane osobowe oraz Adres korespondencyjny.
- 5. Wybrać z listy rozwijanej termin sesji egzaminacyjnej np. czerwiec lipiec 2022.
- 6. Wybrać z listy rozwijanej oznaczenie i nazwę kwalifikacji.
- 7. Wybrać z listy rozwijanej symbol i nazwę zawodu.
- 8. Zaznaczyć chęć przystępowania do egzaminu z danej kwalifikacji po raz pierwszy lub kolejny:

a) w przypadku przystępowania po raz pierwszy do egzaminu z danej kwalifikacji zaznaczyć **tylko** pole **po raz pierwszy**,

b) natomiast w przypadku poprawiania wyniku egzaminu z danej kwalifikacji zaznaczyć pole **po raz kolejny** oraz zaznaczyć część, której wynik będzie poprawiany: **pisemną** lub **praktyczną** albo **obie**.

- 9. W polu **"Dostosowania"** zaznaczyć **"TAK"** tylko , jeżeli zdający ma orzeczenie o dysfunkcji, w przeciwnym wypadku należy zaznaczyć **"NIE"**.
- 10. Finaliści i laureaci olimpiad zgodnych z wykazem CKE, dołączają dyplomy do deklaracji.
- 11. Zapisać plik na dysku lub innym nośniku (do późniejszego wykorzystania lub do wprowadzenia ewentualnych zmian).
- 12. Wydrukować deklarację, podpisać i złożyć w Gabinecie Wicedytektora.

**Uwaga!** W przypadku przystępowania w jednej sesji egzaminacyjnej do egzaminów z kilku kwalifikacji należy złożyć odpowiednią ilość deklaracji (*do każdej kwalifikacji osobną deklarację*).